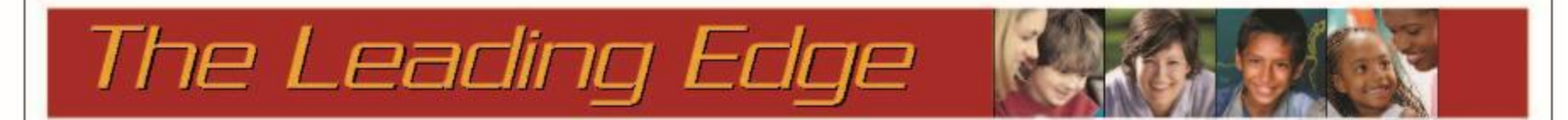

### Guidance on Using Our Excel Template to Prepare ESSA Report for 2020-21

October 27, 2021

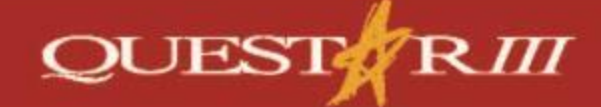

www.questar.org

# **Review of ESSA Requirements**

- 2
- □ All districts are required to complete Year 3
- Reporting actual expenditures for 2020-21 (=ST-3)
- Reporting General Fund and Special Aid Fund actual expenditures sorted by:
  - Those that are Central/District-wide level
  - Those that are School Building level
  - Those that are Excluded
  - Fringes are allocated proportionally to each category
- Other funds are grouped with Excluded
   C, H, V, PN, PL, MS

#### **Review ESSA Website**

http://www.nysed.gov/essa/financial-transparency

#### ■ Every Student Succeeds Act (ESSA)

New York State ESSA Plan

2021-2022 Consolidated Application for ESSA-Funded Programs

Assessment and Accountability Waivers

Accountability Designation Materials

Allocations, Poverty Data, and Student Counts

**Complaint Procedures** 

#### **Financial Transparency**

Building-level financial transparency under ESSA will help those interested effectiveness of our federal, state, and local educational resources. It is crit provide the best opportunities and improve outcomes for our students. Fis spending per student and the source of the funds. These fiscal transparent whether equitable resources are being provided at the school level. At the Regents policymaking decisions.

#### ESSA Financial Transparency Guidance

- District Report Submission Instructions
  - Technical Reporting Guidance for School Business Officials 🕢
  - Accounting Guidance Spreadsheet
  - Data Submission FAQ
- ESSA Fiscal Transparency Guidance for Charter Schools

## Two Documents This Year

#### ESSA Financial Transparency Report 2020-21 School Year Expenditures

**Report Submission Instructions** 

October 2021

10-page summary of what is needed.

Good overview of everything you need to know about process

162-page guidance on what is needed, including the coding charts.

Use Appendix A (in account code order)

#### ESSA Financial Transparency Report 2020-21 School Year Expenditures

Technical Reporting Guidance for School Business Officials October 2021

#### From the Technical Reporting Guidance Document

#### **Table of Contents**

| Introduction                                                                                                    |
|----------------------------------------------------------------------------------------------------|
| Guiding Principles                                                                                                    |
| Timelines and Deadlines for Reporting4                                                                                                    |
| Expenditure Reporting Categories                                                                                                    |
| Report View One: School and Central District Per-pupil Expenditures for Instruction, Administration,<br>and All Other Expenditures (Including OPEB and Professional Development) |
| Report View Two: School and Central District Per-pupil Expenditures by Local/State and Federal<br>Funding Source                                                                 |
| Program Detail Areas for Selected School and Central District Cost-level Expenditures                                                                                            |
| Total School District Expenditures and Exclusions by Type7                                                                                                    |
| Form Organization                                                                                                    |
| Changes to Guidance                                                                                                    |
| Appendix A: ESSA Financial Transparency Requirements by 2020-2021 SAMS ST-3 Code 1                                                                                               |
| Appendix B: ESSA Financial Transparency Requirements by Report Category                                                                                                    |

#### Changes to Guidance

In October 2020, NYSED published a 2019-20 Guidance document. The table below summarizes changes that have been made between the 2019-20 Guidance and this 2020-21 Guidance.

Table 7. Guidance Changes

| Торіс                                                                                                    | 2019-20 Guidance & Form                                                                                                    | 2020-21 Guidance & Form                                                                                                    |
|----------------------------------------------------------------------------------------------------|----------------------------------------------------------------------------------------------------|----------------------------------------------------------------------------------------------------|
| Report Submission<br>Instructions                                                                                                    | Report Submission<br>Instructions were included in<br>this guidance in prior years.                                                                                                    | Report Submission Instructions have<br>been moved to a separate document<br>and can be found on the ESSA<br>Financial Transparency webpage:<br>http://www.nysed.gov/essa/financial-<br>transparency                                         |
| <u>New ST-3 Codes</u> : A1060.49,<br>A2915.15, A2915.16,<br>A2915.2, A2915.4, A2915.0,<br>F2915.15, F2915.16, F2915.2,<br>F2915.4, F2915.8, F2915.0 | Not addressed                                                                                                    | New ST-3 account codes for the 2020-21 school year have been added.                                                                                                    |
| BOCES Instructional<br>Services (Full Time Only)                                                                                                    | Table 4. Exclusions from Per-<br>pupil Expenditures in the<br>guidance indicated BOCES<br>Instructional Services (Full<br>Time Only) should be<br>included under Exclusion 3.<br>Other Tuition. | Table 4. Exclusions from Per-pupil<br>Expenditures in the guidance<br>indicates BOCES Instructional<br>Services (Full Time Only) should be<br>included under Exclusion 5. Other.<br>This should match guidance<br>provided in the appendix. |
| New Federal Spending<br>Category                                                                                                    | Not addressed                                                                                                    | A new federal spending category for<br>CARES, CRRSA, and ARP has been<br>added to the report as K7.                                                                                                    |

### 7 Refresher on Using ESSA Template

Available on our Website under: Resources, then Other

#### Download Your Appropriations Ledger for 20-21 for General and Special Aid Fund

| Example from nVision –         Select A and F         Select T/1/20-6/30/21         6/30/21         Select no subtotals         Select no subtotals         Select protect no subtotals                                                                                                    |                              |                                                                                                    |
|----------------------------------------------------------------------------------------------------|------------------------------|----------------------------------------------------------------------------------------------------|
| NVISION -       Import Change       Select diametric       Select diametric       Select di | Example<br>from              | Appropriation Status Report         This report shows the details of accounts based on the selected criteria.         Report Criteria |
| Select   7/1/20-   6/30/21     Select no   subtotals   Select   Export     Select   Export     Include Null (Zero) Accounts     Exclude Unposted Transactions     Merge Funds   Include Requisition Amounts   Select   Export                                                                                                    | Select A<br>and F            | Start Date:     7/1/2020     Account Components       End Date:     6/30/2021     Prior Year       Sort By:     Function              |
| Select no   subtotals   Select   Export     Account Ensplay   First Function Total   Image: Second Function Total   Image: Second Function Total   Image: Third Function Total   Image: Third Function Total                                                                                                    | Select<br>7/1/20-<br>6/30/21 | Report Type:       Detail       Location:       All         Program:       All                                                        |
| Select<br>Export                                                                                                    | Select no subtotals          | Account Display<br>Example Account: 1010.160-12-3345                                                                                  |
| 8 Shared Editable Export - Run Cancel                                                                                                    | Select<br>Export             | Second Function Total ** 10<br>☐ Third Function Total *** 1<br>Shared<br>Editable  Export ▼ Run Cancel                                |

## Sample of Export File

| 9                  |                            |            |               |             |            |
|--------------------|----------------------------|------------|---------------|-------------|------------|
|                    |                            | Column     | s that you ne | eed         |            |
| Account            | Description                | Budget     | Adjustments   | Adj. Budget | Expensed   |
| A 1010.400-00-0000 | BOE - Contractual          | 11,000.00  | 0.00          | 11,000.00   | 7,872.38   |
| A 1010.450-00-0000 | BOE - Material & Supplies  | 450.00     | 0.00          | 450.00      | 187.77     |
| A 1040.160-00-0000 | District Clerk Salary      | 4,123.46   | 0.00          | 4,123.46    | 3,830.70   |
| A 1240.150-00-0000 | Instructional Salary       | 181,569.06 | 0.00          | 181,569.06  | 182,423.00 |
| A 1240.160-00-0000 | Non-Instructional Salary   | 66,364.21  | 0.00          | 66,364.21   | 59,971.99  |
| A 1240.400-00-0000 | Contractual                | 7,800.00   | 0.00          | 7,800.00    | 7,697.21   |
| A 1240.401-00-0000 | Travel                     | 1,000.00   | 0.00          | 1,000.00    | 124.06     |
| A 1240.402-00-0000 | Conferences                | 1,000.00   | 0.00          | 1,000.00    | 285.00     |
| A 1240.431-00-0000 | Postage                    | 650.00     | 0.00          | 650.00      | 650.00     |
| A 1240.450-00-0000 | Materials & Supplies       | 1,620.00   | 0.00          | 1,620.00    | 1,325.82   |
| A 1310.160-00-0000 | Non-Instructional Salaries | 189,127.00 | 0.00          | 189,127.00  | 178,626.25 |
| A 1310.400-00-0000 | Contractual                | 14,550.00  | 0.00          | 14,550.00   | 11,053.09  |
| A 1310.401-00-0000 | Travel                     | 800.00     | 0.00          | 800.00      | 688.29     |
| A 1310.402-00-0000 | Conferences                | 3,000.00   | 0.00          | 3,000.00    | 185.00     |
| A 1310.431-00-0000 | Postage                    | 2,500.00   | 0.00          | 2,500.00    | 2,504.27   |
| A 1310.450-00-0000 | Materials & Supplies       | 1,800.00   | 0.00          | 1,800.00    | 1,961.90   |

Important:

Save/Copy to spreadsheet on your local computer before going further

## On "ESSA Data Form" Tab on Excel Template

|    | 10                                                                                                    |            |          |                              |              |            |                       |             |         |                 |              |         |                     |                  |
|----|----------------------------------------------------------------------------------------------------|------------|----------|------------------------------|--------------|------------|-----------------------|-------------|---------|-----------------|--------------|---------|---------------------|------------------|
|    |                                                                                                    | А          |          | В                            | С            | D          | E                     | F           | G       | н               | L            | L       | к                   | L                |
| 1  | School D                                                                                                    | istrict Na | me:      | School District              |              |            |                       |             |         |                 |              |         |                     |                  |
| 2  |                                                                                                    | ٦          | l his as | sumes your account code s    | tructure is  |            |                       |             |         |                 |              |         |                     | NOTE: TEMP       |
| 3  |                                                                                                    | 4          | A_XXXX   | X.#XX-XX-XXXXX in Column A.  | The formula  | is<br>the  |                       |             |         |                 |              |         |                     | Codes from th    |
| ,  | "8" in the formula to be the number of places from the average of the second second se |            | om the   |                              |              |            |                       |             | Fringer | Central - E, F, |              |         |                     |                  |
| 4  |                                                                                                    | '          |          | it your object of expense is |              | couc.      |                       |             |         |                 |              | Fringes | <u>0, 1-5 codes</u> |                  |
|    |                                                                                                    |            |          |                              | Optional:    |            | Report<br><u>View</u> | Program     |         |                 | Expensed     |         |                     |                  |
|    |                                                                                                    |            |          |                              | School       | Object of  | One                   | Detail Area | Funding |                 | Rounded to   |         | Central             | School Name      |
| 6  | <u> </u>                                                                                                    | ccount     |          | Description                  | Number       | Expense    | Category              | Category    | Source  | Expensed        | Whole Dollar | Fringes | (District-wide)     | Here             |
| 7  |                                                                                                    |            |          |                              |              |            |                       |             |         |                 |              |         |                     | <u>School #1</u> |
| 8  |                                                                                                    |            |          |                              |              |            |                       |             |         |                 |              |         |                     |                  |
| 9  | From Ap                                                                                                    | propriatio | on Sta   | tus Detail Report By Funct   | ion From 7/1 | /2020 To 6 | 5/30/2021             |             |         |                 |              |         |                     |                  |
| 10 |                                                                                                    |            |          |                              |              |            |                       |             |         |                 | 0            | -       | -                   |                  |
| 11 |                                                                                                    |            |          |                              |              |            |                       |             |         |                 | 0            | _       |                     |                  |

#### **Blue Sections are for districts to input**

12 13 14

There are 350 lines in the template for lines from your appropriations ledger for General and Special Aid funds. Generally, you will need more rows than that.

- 1. Before going further insert additional rows BETWEEN row 10 and 360 to retain integrity of formulas below row 360. Copy down the columns for any formulas for the added range of rows.
- 2. Copy from the download from your accounting software, all the account codes, all the descriptions and all the amounts expensed in 2020-21. (Columns A, B and H)

#### Below the General & Special Aid Appropriation Codes on the Template

| Add Rows above this line if nee | eded          |                            |                      |
|---------------------------------|---------------|----------------------------|----------------------|
|                                 | Total A and F |                            | 0.00                 |
| C Fund - Without Transfers      | Totals        |                            |                      |
| H Fund - Without Transfers      | Totals        | Fill in Colum total amount | n H with<br>spent in |
| V Fund - Without Transfers      | Totals        | 2020-21 in                 | these                |
| PN Fund - Without Transfers     | Totals        | reported sh                | ould be              |
| PL Fund - Without Transfers     | Totals        | Transfers                  | s Out                |
| MS Fund - Without Transfers     | Totals        |                            |                      |
|                                 | Grand Totals  |                            | 0.00                 |

Make sure "Grand Totals" reconcile to the amounts you reported in your ST-3 (without any Interfund Transfers).

## **Review of Excel Template**

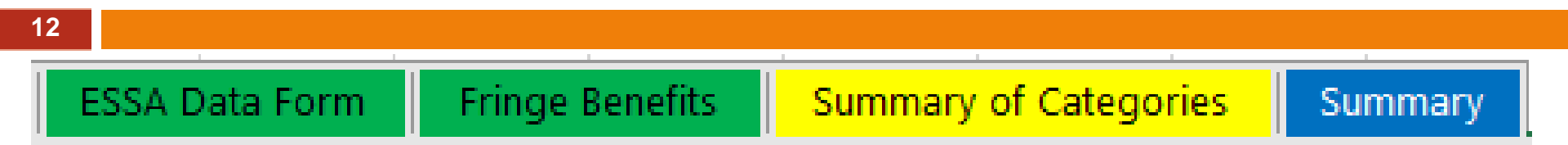

ESSA Data Form – where you copy your expenditures from 20-21 and code them to the categories for the report

Fringe Benefits – where you report the portion spent on retirees for health insurance and fringes are allocated to buildings

Summary of Categories – where information entered previously is summarized and data validation occurs

Summary – Expenditures are summarized in the same format at you will report them in IDEx and reconciled to ST-3 amounts

## Codes Come from Appendix A

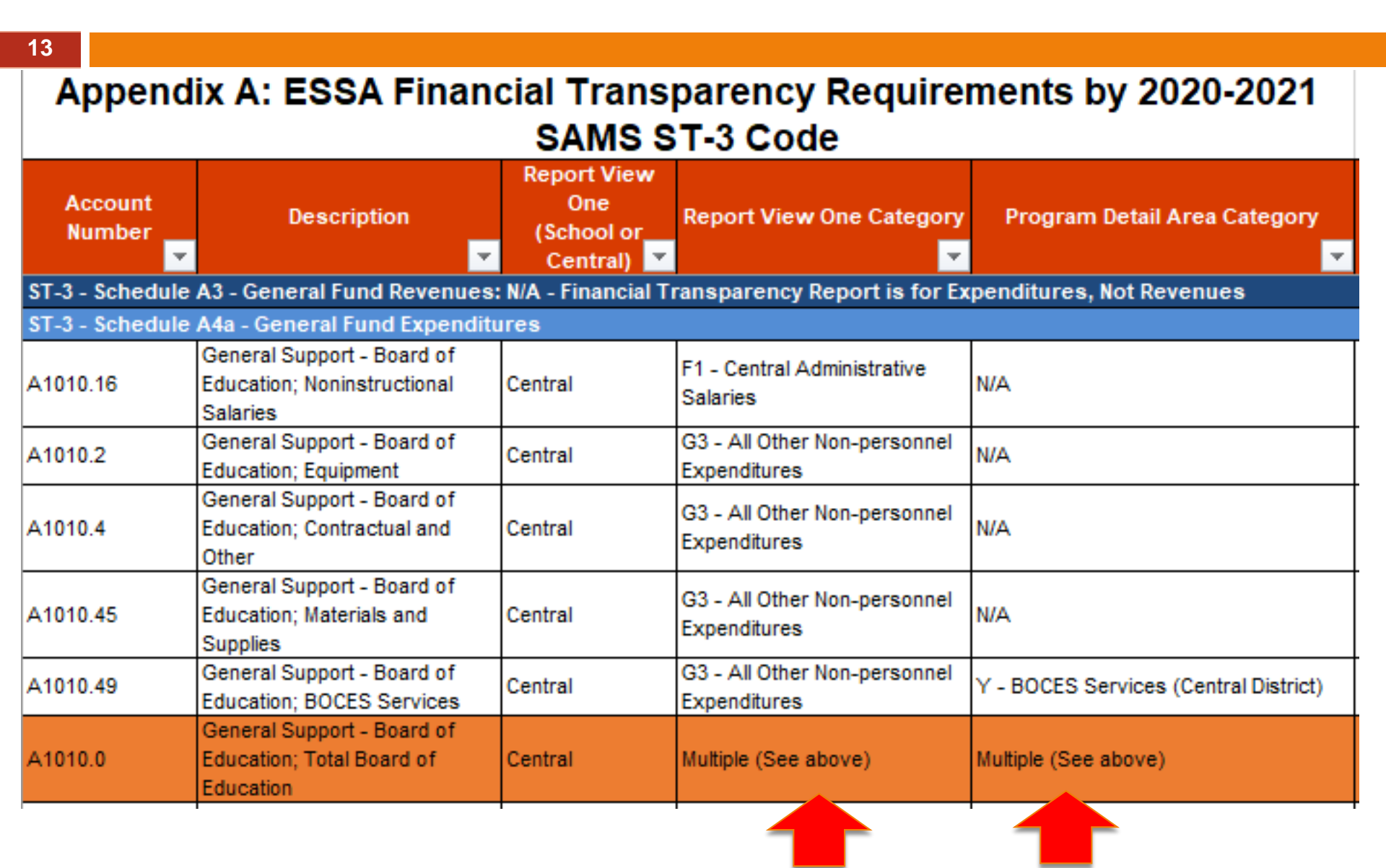

#### Reminders

- 14
  - Report View One Column– Fill in the code that applies to your district. Many accounts have only one choice, but you will need to determine if any individual line has more than one choice that applies to your district.
  - If so, breakout account and add lines to spreadsheet.
     Example:
  - A2250.15 If you have special education teachers at private schools, their portion of this line of expense would be reported as excluded (5-Other Exclusion) but the rest of the account would be coded to either A1 or E1. Add lines for each category needed for Column E.
  - For Interfund Transfers, uses "NI" (for Not Included). This is not an "official code" but used to reconcile expenses to the totals in the books.
  - □ All lines need a Report View One code.

#### Report View One Category Choices

|                 | District-Level                                                                                                    |                 | School-Level                                                                                                    |
|-----------------|----------------------------------------------------------------------------------------------------|-----------------|----------------------------------------------------------------------------------------------------|
| <mark>E1</mark> | Instruction-Classroom Salaries                                                                                                    | <mark>A1</mark> | Instruction-Classroom Salaries                                                                                                    |
| E2              | Instruction-Other Instructional Salaries                                                                                                    | <mark>A2</mark> | Instruction-Other Instructional Salaries                                                                                                    |
| E3              | Instruction-Instructional Benefits –<br><b>Don't Use Here</b> – Fringes will be allocated to this<br>Code later (Use Fringes for all fringe benefit codes)            | A3              | Instruction-Instructional Benefits –<br><b>Don't Use Here</b> – Fringes will be allocated to this Code<br>later (Use Fringes for all fringe benefit codes)            |
| E4              | Professional Development – District-Level                                                                                                    | A4              | Professional Development – School-Level                                                                                                    |
| <mark>F1</mark> | Administration-School Administrative Salaries                                                                                                    | <mark>B1</mark> | Administration-School Administrative Salaries                                                                                                    |
| F2              | Administration-School Administrative Benefits –<br><b>Don't Use Here</b> – Fringes will be allocated to this<br>Code later (Use Fringes for all fringe benefit codes) | B2              | Administration-School Administrative Benefits –<br><b>Don't Use Here</b> – Fringes will be allocated to this Code<br>later (Use Fringes for all fringe benefit codes) |
| F3              | Administration-Other School Administrative<br>Expenditures                                                                                                    | B3              | Administration-Other School Administrative Expenditures                                                                                                    |
| <mark>G1</mark> | All Other Spending-All Other Salaries                                                                                                    | C1              | All Other Spending-All Other Salaries                                                                                                    |
| G2              | All Other Spending- All Other Benefits –<br><b>Don't Use Here</b> – Fringes will be allocated to this<br>Code later (Use Fringes for all fringe benefit codes)        | C2              | All Other Spending- All Other Benefits –<br><b>Don't Use Here</b> – Fringes will be allocated to this Code<br>later (Use Fringes for all fringe benefit codes)        |
| G3              | All Other Spending-All Other Non-Personnel<br>Expenditures                                                                                                    | C3              | All Other Spending-All Other Non-Personnel<br>Expenditures                                                                                                    |
| Fringes         | For All Fringe Benefits accounts in A or F (.8 codes)                                                                                                    | If Blue         | e code – this is a salary code thus the Object                                                                                                    |
| NI              | For Interfund Transfers expensed in A or F                                                                                                    |                 | of Expense must be a .1 code                                                                                                    |

#### Table 3. Expenditures by Program Detail Areas

| Program Detail Area           | Description                                                                                                    |
|-------------------------------|----------------------------------------------------------------------------------------------------|
| Special Education             | All expenditures (including personnel and non-personnel) related to<br>providing special education and related services to students under the<br>Individuals with Disabilities in Education Act (IDEA) according to an<br>Individualized Education Program (IEP), Individualized Family Service<br>Plan (IFSP), or a services plan.                                                   |
| ELL/MLL Services              | All expenditures (including personnel and non-personnel) related to<br>English language learners (ELLs)/Multilingual learners (MLLs).                                                                                                    |
| Pupil Services                | This category includes a wide variety of expenditure types, including instructional materials, health and guidance services, and athletics. Consult the ST-3 code listings in the appendices for more specific information.                                                                                                    |
| Community Schools<br>Programs | All expenditures (including personnel and non-personnel) related to the provision of a community schools program. Expenditures may be associated with the Community Schools Setaside within Foundation Aid, any separately awarded Community Schools Grants, or any other service or equipment that is locally defined as being a component of a community schools program.           |
| BOCES Services                | All non-exclusion expenditures related to Cooperative Service Agreements (Co-SERs) with Boards of Cooperative Educational Services (BOCES) for the provision of services. For pupils attending BOCES on a full-time basis that are excluded from the pupil counts used in the per-pupil calculation, those BOCES expenditures must be excluded from this program area detail as well. |
| Prekindergarten               | All expenditures for prekindergarten programs, excluding funds paid to<br>Community-Based Organizations (CBOs) for administering programs and<br>expenditures for preschool special education (4410). Funds paid to CBOs<br>for administering programs and 4410 expenditures should be reported<br>under exclusions and nowhere else.                                                 |

#### Program Detail Areas Code Must Follow Report View 1 Code

School Level A1, A2, A3, B1, B2, B3, C1, C2, C3

- O= Special Education
- P= ELL/MLL Services
- Q= Pupil Services
- R= Community School
  - Programs
- S= BOCES Services
- T= Prekindergarten

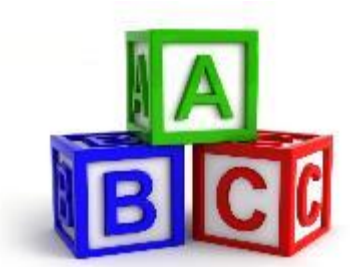

District-Wide E1, E2, E3, F1, F2, F3, G1, G2, G3

- **U= Special Education**
- V= ELL/MLL Services
- W= Pupil Services
- X= Community School
  - Programs
- Y= BOCES Services
- Z= Prekindergarten

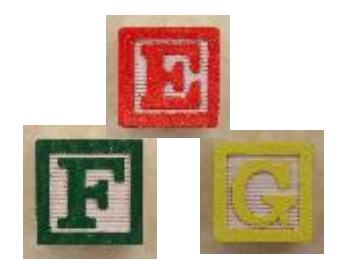

| Exclusion                    | Description                                                                                                    |
|------------------------------|----------------------------------------------------------------------------------------------------|
| 1. Transportation            | School districts are required to provide transportation services for<br>nonpublic students. Since those students are not included in the<br>enrollment count to be used for the per-pupil calculations, the associated<br>expenses should be removed. School districts will not be expected to<br>disaggregate transportation expenses according to public school students<br>and nonpublic students served. Accordingly, all transportation services are<br>excluded. |
| 2. Charter School<br>Tuition | School districts provide a per-pupil tuition payment to charter schools for<br>the students who reside within the district and attend a charter school.<br>Charter pupils will be accounted for in charter schools' financial<br>transparency reports and will not be included within the public district<br>enrollment. As a result, these tuition payments will be excluded as well.                                                                                 |
| 3. Other Tuition             | Similar to payments made to charter schools, school districts pay tuition to certain other schools. Again, as the enrollment count will not be included within the school district's enrollment count, the associated expenditure will be excluded. Other tuition paid includes:                                                                                                    |
|                              | Tuition to Other School Districts (excluding Special Act Districts)                                                                                                    |
|                              | SWD Early Intervention Program Tuition                                                                                                    |
|                              | SWD—Preschool Education (§4410) Tuition                                                                                                    |
|                              | SWD—Summer Education (§4408) Tuition                                                                                                    |
|                              | <ul> <li>State-Supported Schools for the Blind &amp; Deaf (§4201) Tuition</li> </ul>                                                                                                    |
| 4. Debt Service              | Debt service payments for bonds and other borrowing instruments that have been undertaken for capital projects and other purposes will be excluded.                                                                                                    |
| 5. Other                     | Certain other expenditures and reported financial data, including the school food service fund, the public library fund, the debt service fund, capital funds, permanent funds, and miscellaneous special revenue funds will be excluded and reported as an "other" exclusion. Other exclusions include:                                                                                                    |
|                              | Services Provided to Nonpublic Schools                                                                                                    |
|                              | Services Provided to Charter Schools                                                                                                    |
|                              | <ul> <li>Payments to Community-Based Organizations for Prekindergarten</li> </ul>                                                                                                    |
|                              | <ul> <li>BOCES Instructional Programs (Full-time Only)</li> </ul>                                                                                                    |
|                              | Passthrough grants and funds which do not benefit students enrolled in a school or district program should be reported as an exclusion under Other.                                                                                                    |

18

# Exclusions

## Code the Funding Source, by Line

#### Choices:

- SL State or Locally funded
- K1 Title I grant
- K2 Title II grant
- K3 Title III grant
- K4 Title IV grant
- K5 Section 611/619 grant
- K6 Other federal aid
- K7 CARES, CRRSA, ARPA grants (NEW)

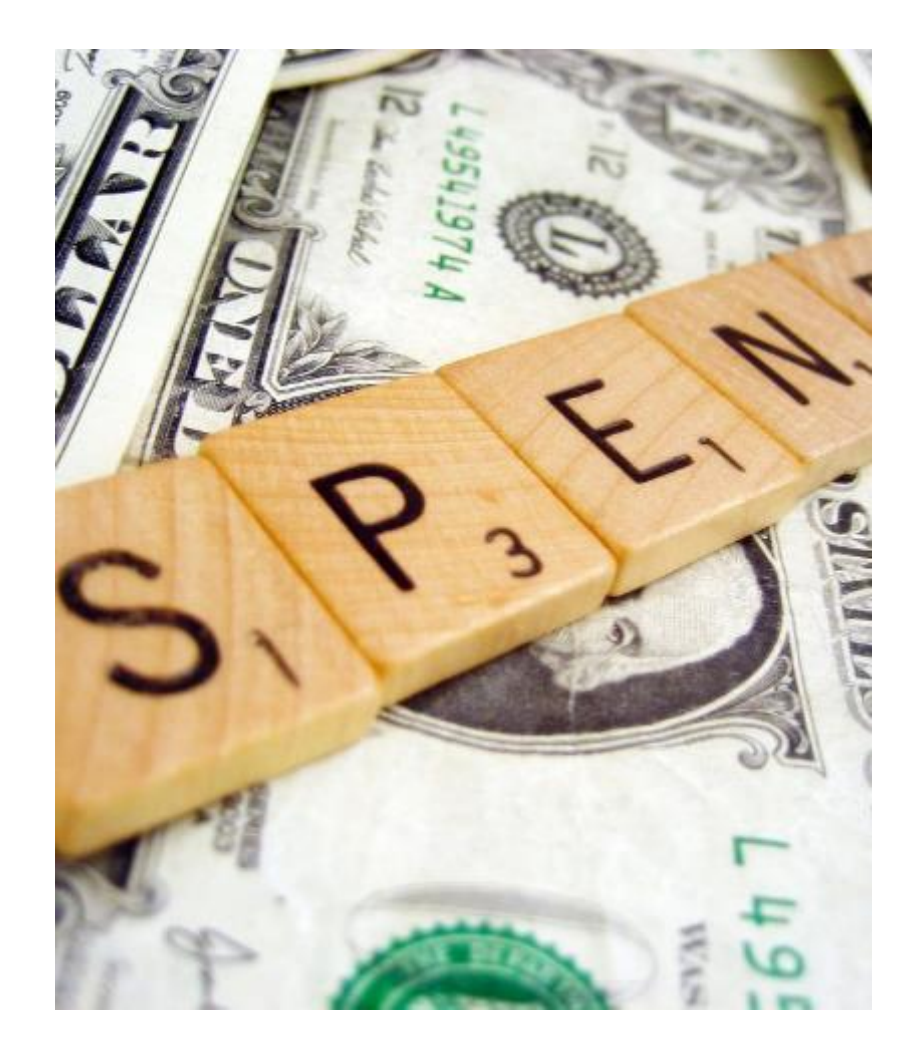

| А               | В                                                                                                    | С                                                                                  | D                                                                           | E                                             | F                                  | G                        | Н        | 1                                     |               |
|-----------------|----------------------------------------------------------------------------------------------------|------------------------------------------------------------------------------------|-----------------------------------------------------------------------------|-----------------------------------------------|------------------------------------|--------------------------|----------|---------------------------------------|---------------|
| School District | School District                                                                                                    |                                                                                    |                                                                             |                                               |                                    |                          |          |                                       |               |
|                 | This assumes your ac<br>A_XXXX.#XX-XX-XXXX<br>picking up the number<br>"8" in the formula to b<br>left that your object o | count code s<br>in Column A<br>r in the <b>#</b> po<br>be the numb<br>f expense is | structure is<br>. The form<br>sition. Update<br>er of places<br>in the acco | ula is<br>ate the<br>s from the<br>ount code. |                                    |                          |          |                                       |               |
|                 |                                                                                                    |                                                                                    |                                                                             | /                                             |                                    |                          |          |                                       |               |
|                 |                                                                                                    | F                                                                                  |                                                                             |                                               |                                    |                          |          |                                       |               |
|                 |                                                                                                    |                                                                                    |                                                                             | Report                                        |                                    |                          |          |                                       |               |
| Account         | Description                                                                                                    | Optional:<br>School<br>Number                                                      | Object of<br>Expense                                                        | <u>View</u><br><u>One</u><br>Category         | Program<br>Detail Area<br>Category | <u>Funding</u><br>Source | Expensed | Expensed<br>Rounded to<br>Whole Dolla | <u>)</u><br>1 |
|                 |                                                                                                    |                                                                                    |                                                                             |                                               |                                    |                          |          |                                       | _             |
|                 |                                                                                                    |                                                                                    |                                                                             |                                               |                                    |                          |          |                                       |               |
| From Appropria  | ation Status Detail Rep                                                                                                   | ort By Func                                                                        | tion From 7                                                                 | 7/1/20201                                     | Fo 6/30/2021                       | :                        |          |                                       |               |
| A1010.160       | BOE – Instr. Salaries                                                                                                    |                                                                                    | 1                                                                           | F1                                            |                                    | SL                       | 9,999.99 | 10,000                                | 0<br>0        |
| A2815.160       | Nursing –NI Salaries                                                                                                    | 1                                                                                  | 1                                                                           | A2                                            | Q                                  | K7                       | 9,999.99 | 10,000                                | 0<br>0        |
|                 |                                                                                                    |                                                                                    |                                                                             |                                               |                                    |                          |          |                                       | 0             |
|                 |                                                                                                    |                                                                                    |                                                                             |                                               |                                    |                          |          |                                       | 0             |

| н               | I.                                     | J              | K                                 | L                                              | М                                                           | N                                                       | 0                                                 | AC AD                        | AE          | AF                                                                  |
|-----------------|----------------------------------------|----------------|-----------------------------------|------------------------------------------------|-------------------------------------------------------------|---------------------------------------------------------|---------------------------------------------------|------------------------------|-------------|---------------------------------------------------------------------|
|                 |                                        |                |                                   |                                                |                                                             |                                                         |                                                   |                              |             |                                                                     |
|                 |                                        |                |                                   | NOTE: TEM<br>SCHOOL B<br>ARE HIDDE<br>AND COLL | PLATE IS SET<br>UILDINGS, CU<br>N. RIGHT CLI<br>JMN AC TO V | UP TO HAND<br>JRRENTLY SCI<br>CK BETWEEN<br>/IEW MORE B | LE UP TO 17<br>HOOL 5-17<br>COLUMN O<br>SUILDINGS |                              |             | COLUMN<br>WHEN<br>FINISHED, ALL<br>DIFFERENCES<br>SHOULD BE<br>ZERO |
|                 |                                        |                | Control 5 5                       | Codes from t                                   | he ESSA Report                                              | ing Template                                            |                                                   |                              |             |                                                                     |
|                 |                                        | Fringes        | <u>G, 1-5 Codes</u>               |                                                | School-Level                                                | - A, B, C Codes                                         |                                                   |                              |             |                                                                     |
|                 |                                        |                |                                   |                                                |                                                             |                                                         |                                                   |                              |             |                                                                     |
| <u>Expensed</u> | Expensed<br>Rounded to<br>Whole Dollar | <u>Fringes</u> | <u>Central</u><br>(District-wide) | <u>School Name</u><br><u>Here</u><br>School #1 | <u>School Name</u><br><u>Here</u><br>School #2              | <u>School Name</u><br><u>Here</u><br>School #3          | <u>School Name</u><br><u>Here</u><br>School #4    | <u>Total School</u><br>Level | Grand Total | Difference                                                          |
|                 |                                        |                |                                   |                                                |                                                             |                                                         |                                                   |                              |             |                                                                     |
|                 |                                        |                |                                   |                                                |                                                             |                                                         |                                                   |                              |             |                                                                     |
| 9,999.99        | 10,000                                 | -              | 10,000-                           |                                                |                                                             |                                                         |                                                   | -                            | 10,000      | 0 -                                                                 |
| 9,999.99        | 10,000                                 | -              | -                                 | 10,000                                         |                                                             |                                                         |                                                   | 10,000                       | 10,000      | 0 -                                                                 |
|                 |                                        | -              | -                                 |                                                |                                                             |                                                         |                                                   | -                            | -           | -                                                                   |
|                 |                                        | -              | -                                 |                                                |                                                             |                                                         |                                                   |                              | -           | -                                                                   |

#### What's New on the Template?

![](_page_21_Picture_1.jpeg)

22

## Assistance with Coding

23

| Account           | Description                 | Optional:<br>School<br>Number | Object of<br>Expense | Report<br><u>View</u><br><u>One</u><br>Category | <u>Program</u><br>Detail Area<br><u>Category</u> | <u>Funding</u><br><u>Source</u>                                                                                                    | <u>Expensed</u>                                                                                            | <u>Exp</u><br>Rour<br>Whol |
|-------------------|-----------------------------|-------------------------------|----------------------|-------------------------------------------------|--------------------------------------------------|----------------------------------------------------------------------------------------------------|----------------------------------------------------------------------------------------------------|----------------------------|
| Appropriation Sta | atus Detail Report By Funct | ion From 7/1                  | /2020 To 6           | /30/2021                                        | •                                                | School: A1=Class<br>A4=PD B1=Adm<br>B3=Otr Adm Ex C<br>C3=All Otr Ex<br>District/Exc: E1=C<br>E4=PD F1=Adm S<br>F3=Otr Adm Ex G<br>G3=All Otr Ex 1=<br>2=Charter 3=Otr<br>4=Debt Sve 5=Ot | Sal A2=Otr Inst<br>Sal<br>Class Sal E2=Otr<br>Sal<br>Glass Sal E2=Otr<br>Sal<br>Trans<br>Tuit<br>her NI=NI | Sal                        |

Complete "Report View One Category" based on the published guidance (Appendix A) Note: Can move the dropdown box information so it is not in your way

#### Now It Will Assist You With Matching the Program Area with View One

![](_page_23_Figure_2.jpeg)

#### When You Pick a Central Cost Code for Report View One....

| <u>Report</u><br><u>View</u><br><u>One</u><br><u>Category</u> | <u>Program</u><br><u>Detail Area</u><br><u>Category</u> | <u>Fun</u><br>Sol | din <u>g</u><br>urce                                      | <u>Expensed</u>                                                              | <u>R</u><br>M |
|---------------------------------------------------------------|---------------------------------------------------------|-------------------|-----------------------------------------------------------|------------------------------------------------------------------------------|---------------|
| /30/2021:<br>E1                                               | U<br>V<br>W<br>X<br>Y<br>Z                              |                   | O/U=Sp<br>P/V=ELI<br>Q/W=P<br>R/X=Co<br>S/Y=BO<br>T/Z=Pre | ec Ed<br>L/MLL Services<br>upil Services<br>mm Services<br>CES Services<br>K |               |

#### Also Added K7 for New Federal Aids

| <u>Report</u><br><u>View</u><br><u>One</u><br><u>Category</u> | <u>Program</u><br><u>Detail Area</u><br><u>Category</u> | <u>Funding</u><br><u>Source</u> | E | <u>xpensed</u>                          | <u>Expensed</u><br><u>Rounded to</u><br><u>Whole Dollar</u> | r           |
|---------------------------------------------------------------|---------------------------------------------------------|---------------------------------|---|-----------------------------------------|-------------------------------------------------------------|-------------|
| /30/2021:                                                     |                                                         |                                 |   | Note: K1=<br>II, K3=Title<br>K5=Section | Title I, K2 = Title<br>III, K4=Title IV,<br>n 611/619,      |             |
| E1                                                            |                                                         | K1<br>K2<br>K3                  | - | K6=Other<br>K7=CARES<br>ARPA, SL=       | Federal Aid,<br>5, CRRSA or<br>State/Local                  | 0<br>0<br>0 |
|                                                               |                                                         | K5<br>K6<br>K7<br>SL            |   |                                         |                                                             | 0<br>0<br>0 |

# **Other Changes**

- Spreadsheet still has columns for up to 17 school buildings, but have hidden all but 4 for ease in use
- Moved the ST-3 section on the Summary tab to be under the Total Column (U48-AC68) so it couldn't be hidden

## **Other Considerations**

The ESSA Guidance does allow for reporting the same expenditures in more than one program area.

The spreadsheet is set up for 1 program area per account code, but you can modify the spreadsheet to allow you to report the costs in more than 1 program area, as appropriate.

Rounding differences – minor rounding can be added/subtracted from Exclusion 5 to balance to ST-3.

## Common Issues in the Past

- Not making sure that .1 codes are coded to salary categories and non .1 codes aren't coded to salary categories
- Not checking the last column on the ESSA Data Form to make sure all expenses are allocated to either fringes, central or school building
- Coding a building level cost to a central cost program code and vice-versa
- □ Fringes not all coded to .8 codes (override .49?)
- Not including all funds on ESSA Data Form so ST-3 reconciliation doesn't work

![](_page_29_Picture_0.jpeg)

# In Business Portal and Where Information is Submitted

#### Reporting is Done Through the IDEx System in the Business Portal

![](_page_30_Figure_1.jpeg)

| A Data Exchange F.A.Q. Hel                                                                                                    | )                 |            |                  |       |                 | C> Log O   |  |  |
|----------------------------------------------------------------------------------------------------|-------------------|------------|------------------|-------|-----------------|------------|--|--|
| New York State<br>EDUCATION DEPARTM                                                                                                    | Inform            | nation     | and              | Repo  | orting          | Service    |  |  |
| Knowledge > Skill > Opport                                                                                                    | unity Data Exch   | ange       |                  |       | Logged<br>From: | in as:     |  |  |
| Accessing the ESSA District Level Report:<br>Upon logging into the IDEx portal, the main page contains a listing of data collection reports<br>for the district. The ESSA district level report is accessible on the list, but the ESSA school<br>level reports are not.<br>In order to return to the main list of reports, and access the district level report, click the "Data<br>Exchange" icon in the menu bar along the top of the page. |                   |            |                  |       |                 |            |  |  |
| Data Collections Bulk Upload  Data Collections for                                                                                                    |                   |            |                  |       |                 |            |  |  |
| Show Archived Forms       Show     10     •     entries                                                                                                    |                   |            |                  |       | Search:         |            |  |  |
| Data Collection                                                                                                    | Collection Year 🕼 | Due Date   | <b>↓†</b> Status | 11    | Last Updated    | 1          |  |  |
| End of Year (EOY) Statement of                                                                                                    | 2020-2021         | 10/01/2021 | SUBMI            | TTED  |                 |            |  |  |
| ESSA Financial Transparency Report -<br>District Level Actual Expenditures                                                                                                    | 2020-2021         | 12/31/2021 | IN PRO           | GRESS |                 |            |  |  |
| School Safety and the Educational<br>Climate (SSEC)                                                                                                    | 2020-2021         | 09/07/2021 | SUBMI            | TTED  |                 |            |  |  |
| Showing 1 to 3 of 3 entries                                                                                                    |                   |            |                  |       | Previo          | ous 1 Next |  |  |

#### To Search Individual School Buildings – Type the Name in "Search by Institution"

| Q Search by Institution                                                  | Q Searc           | Q Search by Form |      |           |                       |              |      |  |
|--------------------------------------------------------------------------|-------------------|------------------|------|-----------|-----------------------|--------------|------|--|
| ELEMENTARY SCHOOL                                                        | Enter a form name |                  |      |           |                       |              |      |  |
|                                                                          |                   |                  |      |           |                       |              |      |  |
| Data Collections Bulk Upload                                             |                   |                  |      |           |                       |              |      |  |
| Data Collections for                                                     | ELEMENTARY SCH    | OOL              |      |           |                       |              |      |  |
| Show Archived Forms                                                      |                   |                  |      |           |                       |              |      |  |
| Show 10 v entries                                                        |                   |                  |      |           |                       | Search:      |      |  |
| Data Collection                                                          | Collection Year 🔱 | Due Date         | l† s | Status    | $\downarrow \uparrow$ | Last Updated | .↓†  |  |
| ESSA Financial Transparency Report -<br>School Level Actual Expenditures | 2020-2021         | 12/31/2021       |      |           |                       |              |      |  |
| School Safety and the Educational<br>Climate (SSEC)                      | 2020-2021         | 09/07/2021       |      | SUBMITTED |                       |              |      |  |
| Showing 1 to 2 of 2 entries                                              |                   |                  |      |           |                       | Previous 1   | Next |  |

# **Review of Steps in IDEx**

- Once you have access, use the upper left search box to search for individual buildings.
- Since you have already determined your Fringe Benefit Percentage on the excel worksheet, you can skip the first step in the official guidance to do this.
- Next, you will complete each individual building's information with what you have summarized on the Summary tab. Do for each building.
- Submit the school-level information.
  - Person with "Submit" permissions needs to do this step

# **Review of Steps in IDEx**

- SED will summarize all your individual buildings expenditures and generate combined "school-level" totals, by category.
- You will then complete the district-wide (central) costs and excluded costs.
- The sum of the individual buildings, central and exclusions should agree to the total of all ST-3 expenditures (all funds except Private Purpose Trust Fund and Custodial Fund), net of any Interfund Transfers.

### Summary Tab is What You Input From

36

| Once the Template has been reconciled, the totals will feed to this page. Verify the totals here agree with the ST-3 and enter infor |                 |               |                  |                          |                    |                                                   |                            |  |  |
|----------------------------------------------------------------------------------------------------|-----------------|---------------|------------------|--------------------------|--------------------|---------------------------------------------------|----------------------------|--|--|
|                                                                                                    | nto iDEX system | n in the Busi | ness Portal, sci | nool-level first         | , then ce          | entral/district-wide.                             |                            |  |  |
| Total Employee Benefits in<br>General Fund & Special Aid Fund<br>Other Post-Employment                                               |                 | -             |                  | NOTE: TEMI<br>BUILDINGS, | PLATE IS<br>CURREN | SET UP TO HANDLE UP TO<br>TLY SCHOOL 5-17 ARE HID | ) 17 SCHOOL<br>DDEN, RIGHT |  |  |
| Benefits<br>Total Employee Benefits for<br>Active Employees                                                                          |                 | -             |                  | CLICK BETWE              | EN COLU            | IMN F AND COLUMN T TO<br>BUILDINGS                | VIEW MORE                  |  |  |
| Total Personal Service in<br>General Fund & Special Aid Fund                                                                         |                 | -             |                  |                          |                    |                                                   |                            |  |  |
| District Average Fringe Rate                                                                                                    | #DI             | v/0!          |                  |                          |                    |                                                   |                            |  |  |
|                                                                                                    | +               |               |                  |                          |                    |                                                   | ◆                          |  |  |
|                                                                                                    | School Name     | School Name   | School Name      | School Name              |                    |                                                   | Central/District-          |  |  |
| Report Category:                                                                                                    | Here            | Here          | Here             | Here                     |                    | Report Category:                                  | Wide                       |  |  |
| A1                                                                                                    | -               | -             | -                | -                        |                    | E1                                                | -                          |  |  |
| A2                                                                                                    | -               | -             | -                | -                        |                    | E2                                                | -                          |  |  |
| A3                                                                                                    | #DIV/0!         | #DIV/0!       | #DIV/0!          | #DIV/0!                  |                    | E3                                                | #DIV/0!                    |  |  |
| A4 - PD - Make sure you have                                                                                                    |                 |               |                  |                          |                    | E4-DW PD - Make sure you                          |                            |  |  |
| coded PD on ESSA Data Form                                                                                                    | #DIV/0!         | #DIV/0!       | #DIV/0!          | #DIV/0!                  |                    | have coded on Data Form                           | #DIV/0!                    |  |  |
| A                                                                                                    | #DIV/0!         | #DIV/0!       | #DIV/0!          | #DIV/0!                  |                    | E                                                 | #DIV/0!                    |  |  |
|                                                                                                    |                 |               |                  |                          |                    | 54                                                |                            |  |  |

## Notes About IDEx

- □ You need to enter all amounts, including totals.
  - System does not calculate totals.
- System has edit checks and will tell you if a balance doesn't agree to what the system has calculated.
- "Changes" page lists more edit checks to help you make sure it all ties out properly.
- SED recommends you use the Foxfire browser if you are having difficulties with IDEx.

# Timeline for 2020-21 Report

#### Timelines and Deadlines for Reporting

Using this guidance, school districts will compile actual expenditure data for the 2020-21 school year and submit the required categories through the IRS Data Exchange (IDEx). The deadlines below have been established for the 2020-21 school year data:

October 4, 2021—Portal Available: IDEx Portal is opened for all school districts. Charter school submissions for the 2020-21 school year will also be reported through this portal. For more details on Charter school submissions, see charter school guidance.

December 31, 2021—Expenditure Data Due (Independents<sup>2</sup>): All districts, other than dependent city districts, must submit 2020-21 actual expenditure data though IDEx, for all schools and central district costs, by this date.

January 2022—Data Review Period: NYSED will compile expenditure data, combine with other data already reported to the department through other means, and allow school districts to review and revise data as necessary.

February 1, 2022—Data collection closes: IRS Data Exchange is closed to all new edits for independent Public School Districts.

March 1, 2022—Expenditure Data Due (Dependents<sup>3</sup>): Dependent school districts must submit 2020-21 actual expenditure data though IDEx, for all schools and central district costs, by this date.

March 2022—Dependent District Data Review Period: NYSED will review expenditure data for dependent school districts and allow these districts to review and revise data as necessary.

April 1, 2022—Data collection closes: IRS Data Exchange is closed to all new edits for Public School Districts.

Spring 2022—Report Publication: NYSED will publish all 2020-21 school year ESSA Financial Transparency Reports for all school districts after a brief embargoed release.

## Need Further Assistance?

- SED Guidance:
- www.nysed.gov/essa/financial-transparency/
- State Aid Planning Guidance:
- https://www.questar.org/services/financial/stateaid-financial-planning/
  - Under:
  - Resources
    - Other
      - ESSA Reporting

## Any Questions?

State Aid Planning and Financial Services

(p) 518-477-2635 Option 1

http://sap.questar.org

![](_page_39_Picture_5.jpeg)